# 臺灣銀行股份有限公司

就學貸款線上申請 MyData 現戶全戶戶籍資料 之常見問答

> 版本:V1.1 (2021/1/15)

## 目錄

| Q1.請問什麼是 MyData?1                      |
|----------------------------------------|
| Q2.申請就學貸款使用 MyData 服務有什麼好處?1           |
| Q3.請問 MyData 的申請流程為何?2                 |
| Q4.是否一定要使用 MyData 服務?不使用是否會影響貸款權益?.7   |
| Q5.請問使用 MyData 服務後,會傳輸哪些資料給臺灣銀行?7      |
| Q6.請問要使用 MyData 服務要準備哪些東西?8            |
| Q7.請問什麼是 TW FidO (臺灣行動身分識別)?要如何申請?8    |
| Q8.如果我沒有自然人憑證還可以使用這些 MyData 的服務嗎?9     |
| Q9.除了我申請 MyData 資料,我的「父親」或是「母親」或是「連    |
| 帶保證人」是否也要申請?10                         |
| Q10.使用 MyData 服務是否有瀏覽器限制?11            |
| Q11.使用 MyData 服務前,是否要安裝元件?11           |
| Q12.我已經安裝了 MyData 平臺的「HiCOS 管理工具」,為什麼使 |
| 用 Chrome 瀏覽器驗證自然人憑證的時候,視窗會產生「無法連       |
| 上這個網站」?13                              |

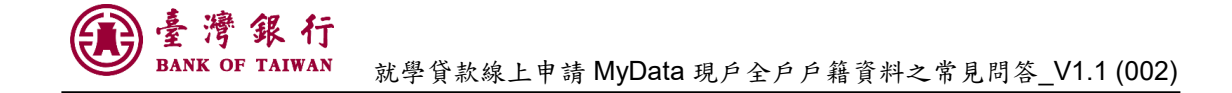

### Q1.請問什麼是 MyData?

Ans. MyData 是國發會建置整合公部門之民眾資料平臺「數位服務 個人化平臺」(稱為 MyData 平臺)。經民眾的授權同意後,銀行便可 透過 MyData 平臺取得民眾保存於公部門之個人資料應用於金融服 務。(國發會詳細說明: https://mydata.nat.gov.tw/sp/about)

Q2.申請就學貸款使用 MyData 服務有什麼好處?

Ans.首次申請就學貸款學生於同一教育階段「第一次」申貸時,應 準備下列各項文件:

- 學生及連帶保證人之國民身分證正、影本及印章。
- 學生之註冊繳費通知單。
- 對保手續費新臺幣 100 元。
- 登載詳細記事之新式戶口名簿或三個月內申請之其他戶籍資料 證明文件。

由於許多學生手邊沒有戶籍資料證明文件,需要特地跑去戶政 事務所申請,因此臺灣銀行特地與 MyData 平臺進行合作,只要在 「就學貸款入口網」填寫完申請書,便可以進行授權,同意臺灣銀 行透過 MyData 平臺拿到您的「全戶戶籍資料」,這樣 MyData 平臺 就會代替您將資料傳輸給我們,您就可以不用自己準備,到分行對 保時,告訴我們的行員您的戶籍資料已經透過 MyData 平臺申請就 可以了!

## Q3.請問 MyData 的申請流程為何?

Ans.在填完就學貸款申請書之後,點選左邊的功能列「申請現戶全戶籍資料」。

| 臺灣銀行就學貸款人<br>BANK OF TAIWAN |                                                                    |                         | ine all               |  |  |  |  |
|-----------------------------|--------------------------------------------------------------------|-------------------------|-----------------------|--|--|--|--|
| 申請                          | 由連項后令后后籍资料                                                         |                         |                       |  |  |  |  |
| 填寫申請書                       | 中朝境户主户户粮具科                                                         |                         |                       |  |  |  |  |
| 修改申請書                       | ■ 本服務將透過國發會「MyData平雪                                               | ┣」,使用現                  | 戶戶籍內,                 |  |  |  |  |
| 刪除申請書                       | <ul> <li>本服務適用瀏覽器 Chrome 80、Sa</li> <li>請備妥由請人自然人馮諮及昆匕請</li> </ul> | fari 13、Firef<br>卡櫸,並安却 | ox 75 ° Ec<br>≇HiCOS+ |  |  |  |  |
| 列印申請書                       | ■ 本服務為便民服務,台端可選擇使                                                  | 用本服務或目                  | 自行提供                  |  |  |  |  |
| 列印手續費收據                     | ■ 如您有使用上的問題,請參考「就學貸款線上申請」                                          |                         |                       |  |  |  |  |
| 查詢學貸歷史資料                    | ■ 本學期為107學年度上學期。                                                   |                         |                       |  |  |  |  |
| 相關規定                        |                                                                    |                         |                       |  |  |  |  |
| 申請現戶全戶戶籍資料                  |                                                                    |                         |                       |  |  |  |  |
| 對保                          |                                                                    |                         |                       |  |  |  |  |
| 還款                          | 每頁 10 💙 筆                                                          |                         |                       |  |  |  |  |
| 異動                          | 關係人姓名                                                              | •                       | 關係                    |  |  |  |  |
| 維護                          |                                                                    |                         | 父亲                    |  |  |  |  |
| 修改基本資料                      |                                                                    |                         |                       |  |  |  |  |
| 修改使用者代號                     |                                                                    |                         |                       |  |  |  |  |
| 修改密碼                        |                                                                    |                         |                       |  |  |  |  |

接下來就會進入到 MyData 的申請服務,上方有文字說明,確認 無誤後就可以點擊「申請現戶全戶戶籍資料」的按鈕。

|                                                        |                                                                                                    | The billion of the state of the                           |
|--------------------------------------------------------|----------------------------------------------------------------------------------------------------|-----------------------------------------------------------|
| 中請                                                     | 申請現戶全戶戶籍資料 陳**同學,歡迎使用本系統。                                                                                                    | 您的操作時間還有,06分02秒。 智能客服 重新計時 登出                             |
| %改申請書<br>删除申請書<br>列印申請書<br>列印手續費収號<br>查論學實際史資料<br>相關規定 | * 本层指师透過因錄音「MgData平臺」,使用現戶戶補均人口之「自然人高溫」熱溫身分,並損爆的政部戶政問題供本行「現戶全戶戶輪留料」。<br>* 本程發展有關實層 Grooms for Statin 13 Farefox 75 Earley SUL 2024 版 / 1024 版 / 2023 L 2024 版 / 2023 版 / 2024 版 / 2024 版 / 2024 K / 2024 K / 2024 | - 配偶及道寺保證人;如戶種不同者,需分別總附)」。                                |
| 申請現戶全戶戶籍資料                                             | 申請提戶全戶戶輪還料                                                                                                    |                                                           |
| <b>對保</b><br>運動                                        | 毎頁 10 √)単                                                                                                    | 授幕:                                                       |
| 異動                                                     | 器係人姓名 v 器係 目 器係人身分遣 中講時                                                                                                    | 間。此意。                                                     |
| 推調                                                     |                                                                                                    |                                                           |
| 修改基本資料<br>修改使用者代號<br>修改密碼                              | 顯示第1至1單,共1筆                                                                                                    | 上一頁 1 下一頁<br>▶ 請下載空気模可模式文件職記器(Acrobat PDF Reader 7.6以上版本) |

點擊完後會顯示「服務告知事項」,確認無誤後,就在下方選擇 申請人,可以選擇「本人」或是申請書填寫的「關係人」。確認無誤 後就勾選最下方的聲明後就可以申請 MyData 服務。

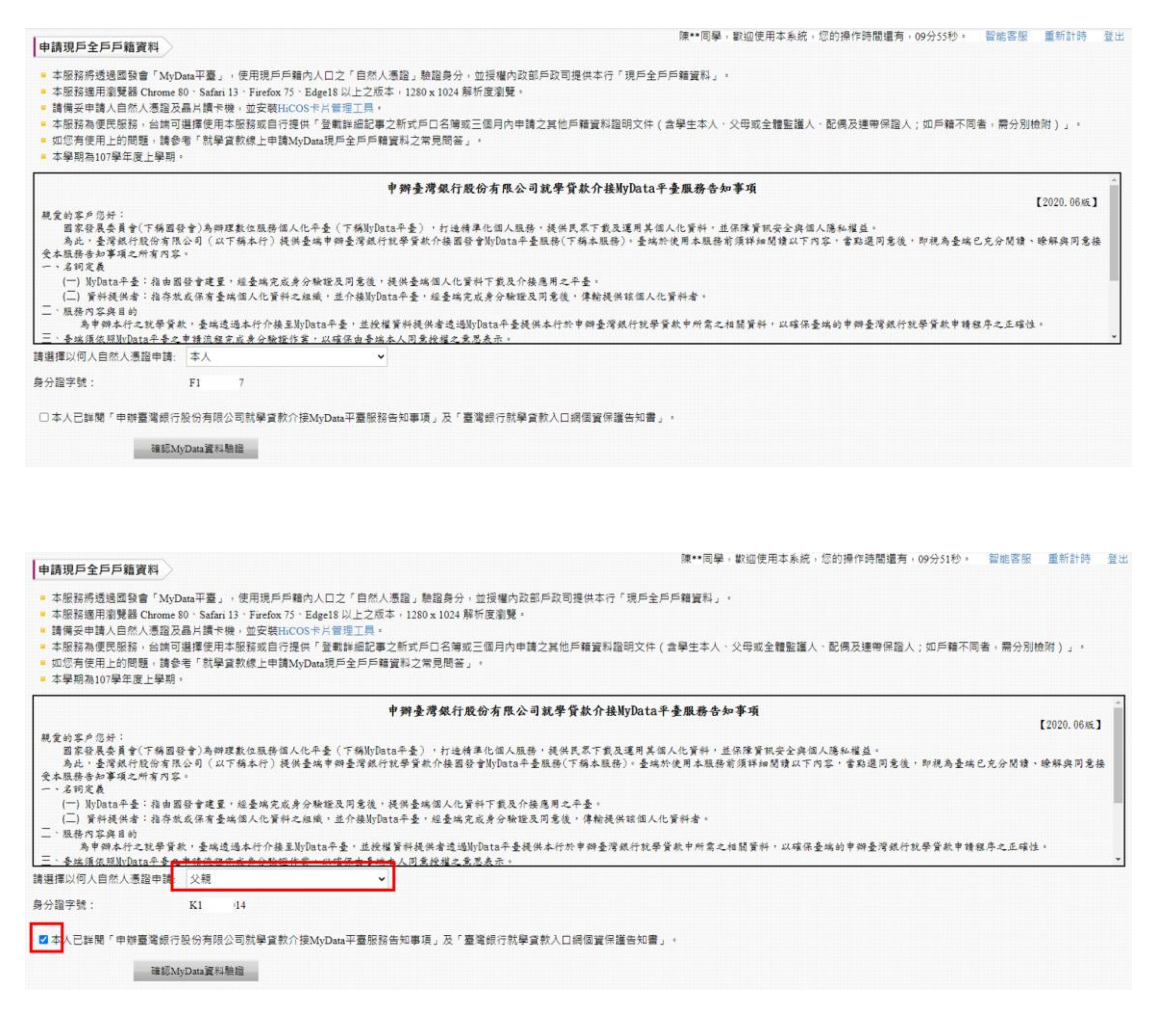

接著就會出現國發會 MyData 平臺的分頁,在這個分頁中填寫申請者的資料以及選擇核驗身分的方式。

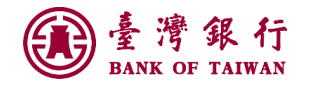

|                                                                                                    |                                                                                                    | • 網                                     | 的道管 🛛                            | 常見問題                                    | 字級・中  | 前往個人                           | 同連                        |
|----------------------------------------------------------------------------------------------------|----------------------------------------------------------------------------------------------------|-----------------------------------------|----------------------------------|-----------------------------------------|-------|--------------------------------|---------------------------|
| MyData 數位服務個人化 試辦區                                                                                                    | 關於 <b>MyData</b>                                                                                                    | 最新消息 貣                                  | 資料下載                             | 線上服務                                    | 臨櫃服務  |                                | Q                         |
|                                                                                                    | 消費金融                                                                                                    |                                         |                                  |                                         |       |                                |                           |
| 就學貸款申請                                                                                                    |                                                                                                    |                                         |                                  |                                         |       |                                |                           |
| <ol> <li>國家發展委員會(以下簡稱本會)於數<br/>約45時在#約</li> <li>2. 如您於本半量服務條款修改或變更,若您對本平<br/>時,您應立即停止使用本平臺。</li> <li>五. 諮詢服務</li> <li>若您對本平臺服務條款有任何疑問,權<br/>客服信箱:mydata@ndc.gov.tw<br/>客服電話: 02-8643-3520</li> </ol> | 收位服務個人化(MyData)<br>□ 老 昭 第 第 1 名 W W 第 田 + → ↑<br>炙 切 續 使 用 本 半 量 服 務 ,<br>臺 條 款 內 容 存 有 疑 義 , 或<br>款 迎 您 随 時 與 我 們 聯絡 。 | 平臺(以下簡)<br>- 生物時仰國會<br>則視為您(留<br>總所屬之國家 | 稱本平臺)<br>☞★亚■→<br>聲怒的監護<br>灵或地域不 | 提供資料<br>1446日4400<br>1人)   □開<br>166日本平 | 下載、線上 | 服務及臨<br>約7月11<br>與何同意接<br>容之全部 | 櫃資<br>→+88<br>受本半臺<br>或部分 |
| ✓ 我已了解此服務內容,並同意上述服務                                                                                                    | <b>务條款</b> 。                                                                                                    |                                         |                                  |                                         |       |                                |                           |
| 身分驗證                                                                                                    |                                                                                                    |                                         |                                  |                                         |       |                                |                           |
| 身分證字號*英文字母為大寫                                                                                                    | 1                                                                                                    | 主日* 請輸入民國                               | 國年月日                             |                                         |       |                                |                           |
| K1 ****                                                                                                    | 0                                                                                                    | 例:0770101                               |                                  |                                         |       |                                |                           |
| 您可以選用下列其中一種方式驗證身分:                                                                                                    | 自然人憑證                                                                                                    | TW FidO                                 |                                  |                                         |       |                                |                           |

核驗完成後,請再度確認申請的資料集以及確認資料是傳輸給 「臺灣銀行-就學貸款申請」使用。

|   | 戶長國民身分證統一編號、戶號、戶籍地址、全戶記事、養父母註記。                                                                      |
|---|----------------------------------------------------------------------------------------------------|
|   | 資料已準備完成。您可以開啟並預覽此資料檔案:開啟檔案的密碼是身分證字號(英文為大寫)                                                           |
|   | 線上預覽檔案                                                                                               |
|   |                                                                                                    |
|   | 您 U 完成身分 驗證, 是 合同 意將上述資料 傳 医 給 「 臺 灣 銀行 - 就學 貸 款 甲請 」。                                               |
| / | MyData 成功將資料傳送後, 系統將自動發通知信至您的電子信箱 redword****@gmail.com。如電子信箱有誤,或<br>想變更電子信箱,請至 <u>個人專區</u> 進行變更,謝謝。 |
|   | 不同意傳送同意傳送                                                                                            |

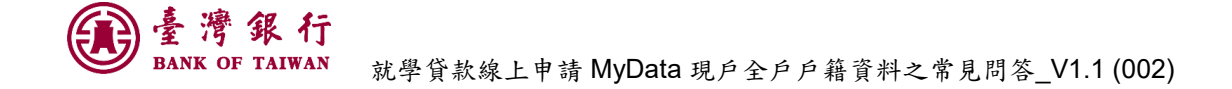

完成「同意傳送」後,瀏覽器會導回就學貸款入口網,如果想 要確認申請結果,可以點擊下面的「回功能首頁」按鈕。

| 申請現戶全戶戶籍資料作業完成                                             | 陳**同學,歡迎使用4 |
|------------------------------------------------------------|-------------|
| ■ 請至「MyData」網站,執行自然人憑證作業,待驗證完成之後,即可至「申請現戶全戶戶籍資料」功能首頁,執行下載。 |             |
| 回功能首頁                                                      |             |
|                                                            |             |

接下來在原本「申請現戶全戶戶籍資料」的下方就會顯示出剛 剛申請的「全戶戶籍資料」。上面會有姓名、關係、身份證字號和下 載的按鈕,可以按下載確認申請結果。

|                                               | <b>次入口網</b>                                                                                                    | The state of the second                                                                                             |                                                                    |                            |                                 |                                                          |
|-----------------------------------------------|----------------------------------------------------------------------------------------------------|----------------------------------------------------------------------------------------------------|--------------------------------------------------------------------|----------------------------|---------------------------------|----------------------------------------------------------|
| 申請<br>項案申請書                                   | 申請現戶全戶戶籍資料                                                                                                    |                                                                                                    |                                                                    | 1                          | ₩**同學,歡迎使用本系統,您的操作時間還有          | (,09分55秒, 智能客服 重新計時 登出                                   |
| 修改申請當<br>删除申請書<br>列印手通費取述<br>查詢學質歷生資料<br>     | 本服務將通過國發會「MyDau平臺」<br>本服務通用要器在Chrome 80 Safari<br>講員安中資人自然人產及品具將較小<br>本服務為度保服務、台灣可選擇使用<br>如您否使用上的問題。講會者「就學」<br>本學期為107學年度上學期。 | →使用視戶戶種內人口之「自然人憑證<br>13、Firefox 75、Edge18以上之版本,1<br>個,並安親HLCOS卡片管理工具。<br>生態務或自行提供「登載詳細記學之新」<br>意款線上申講MyData現戶全戶戶籍資料 | 」聽證身分,並接權內政部戶政司<br>280 x 1024 解析度瀏覽。<br>5戶口名彌或三個月內申請之其他<br>之常見問答。。 | 提供本行「現戸全戸戸 <br>戸籍資料證明文件(含年 | 智慧和」。<br>11生本人,父母或全體監護人,配偶及總帶保證 | 人;如戶籍不同者,爾分別餘附)」。                                        |
| 申請現戶全戶戶簽資料                                    |                                                                                                    | 申請現                                                                                                    | 5全戶戶籍資料                                                            |                            |                                 |                                                          |
|                                               | 每頁 10 🗸 筆                                                                                                    |                                                                                                    |                                                                    |                            |                                 | 授尊:                                                      |
| 異動                                            | 關係人姓名                                                                                                    | - 開係 :                                                                                                    | 關係人身分證                                                             |                            | 中調時間                            | 狀態                                                       |
| 總議                                            | Re                                                                                                    | 父親                                                                                                    | K1                                                                 |                            | 2021-01-12 10:53:39.809168      | ٢                                                        |
| 修改基本資料<br>修改使用者代號<br>修改廠碼<br>修改電子郵件信箱<br>重要資訊 | 親示第1至1筆,共1筆                                                                                                    |                                                                                                    |                                                                    |                            | ▶ ₩下数型安装5                       | 上一頁 <u>1</u> 下一頁<br>[推式文件攝影器(Accober PDF Reader 7.6以上版中) |

下載後的檔案是 PDF 檔,密碼是申請者的身分證字號(第一碼 是大寫)。

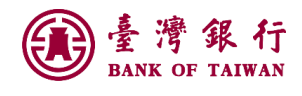

| 🔎 Adobe Acrobat Reader DC     |                                                                |                                                                    | - 🗆 × |
|-------------------------------|----------------------------------------------------------------|--------------------------------------------------------------------|-------|
| 檔案(F) 編輯(E) 檢視(V) 簽署(S) 視窗(V  | √) 説明(H)                                                       |                                                                    |       |
|                               |                                                                | Q 搜尋                                                               | ⑦ 登入  |
| <b>最近</b><br>已加上星號 ≝///<br>橫案 | <b>推薦給</b> 檢視所有工具<br><b>戸 注釋</b><br>使用財幣、留光標示等新增注釋。            | 人 在行動装置上使用 PDF<br>使用 Adobe Acrobat Reader 應用程<br>的行動裝置上檢視、簽署及共用 PD |       |
| 我的電腦<br>新增帳戶                  | 立即使用                                                           | 取得應用程式                                                             |       |
|                               | "SLOANMyData110-1-12.pdf"被保護・請輸入「文件     輸入密碼(E):     福定     福定 | <b>開設密碼」・</b><br>取消                                                |       |

申請結果如下,可以確認是否有把這次學生自己和關係人(或保證人)的資料都顯示在上面,如果分屬不同的戶口,要記得分別申請!

| 🔊 SLO | DANMy                                | Data110 | -1-12.pd  | df (己保 | 護) - Ad                                 | obe Acro | bat R | eader | ос |    |    |        |          |       |            |          |       |   |   | -   |   | ×        |
|-------|--------------------------------------|---------|-----------|--------|-----------------------------------------|----------|-------|-------|----|----|----|--------|----------|-------|------------|----------|-------|---|---|-----|---|----------|
| 檔案(F) | 編輯(                                  | E) 檢視   | (V) 簽     | 署(S) 著 | 現窗(VV)                                  | 說明(H     | )     |       |    |    |    |        |          |       |            |          |       |   |   |     |   |          |
| 首頁    | ĪΙ                                   | 具       | SL        | DANM   | yData1                                  | 10 ×     |       |       |    |    |    |        |          |       |            |          |       |   |   | ?   |   | 之入       |
| E     | ☆                                    |         | $\bowtie$ | ୍      | $\bigcirc$                              |          | 1     | /2    |    |    |    | Θ      | $\oplus$ | 94.6% | *          | <b>ب</b> |       | Ŗ | Ø | Ón. | ₿ |          |
|       |                                      |         |           |        |                                         |          |       |       |    |    |    |        |          |       |            |          |       |   |   |     | ^ | ٩        |
| εD    |                                      |         |           |        |                                         |          |       |       |    |    |    |        |          |       | B          |          |       |   |   |     |   |          |
| U.    |                                      |         |           |        |                                         |          |       |       |    |    |    |        |          |       |            |          |       |   |   |     |   |          |
| 0     | MINISTRY OF THE INTERGRAD.C. (TAWAR) |         |           |        |                                         |          |       |       |    |    |    |        |          |       | 1          |          |       |   |   |     |   |          |
|       |                                      |         |           |        |                                         |          |       |       | 全  | :F | ≦差 | 本      | 資料       | 印     |            |          |       |   |   |     |   | Po       |
|       |                                      |         |           | /      | •••                                     | ~        |       |       |    | -/ | _  |        | <b>n</b> |       |            |          |       |   |   |     |   |          |
|       |                                      | F       | □長        | 鈗      | έ·Α                                     | 2        |       |       |    |    |    | 尸      | 號:       | ΎΝ    |            |          |       |   |   |     |   | <b>P</b> |
|       |                                      | F       | ≦長        | 姓名     | i:陳                                     |          |       |       |    |    |    |        |          |       |            |          |       |   |   |     |   | <b>B</b> |
|       |                                      | F       | ≦籍        | 地山     | ······································· | 北市       | f     |       |    |    |    |        |          |       |            |          |       |   |   |     |   |          |
|       |                                      | Í       | 7.0.      |        |                                         | 20.15    |       |       |    |    |    |        |          |       |            |          |       |   |   |     |   |          |
|       |                                      | 2       | 2百        | 記事     | <u>.</u>                                |          |       |       |    |    |    |        |          |       |            |          |       |   |   |     |   | Ū        |
|       |                                      |         |           | 107    |                                         |          |       |       |    |    |    |        |          |       |            |          |       |   |   |     |   | 5.       |
|       |                                      |         |           |        |                                         |          |       |       |    |    |    |        |          |       |            |          |       |   |   |     |   |          |
|       |                                      | =       |           |        |                                         |          |       |       |    | 1  | -  | . 7    |          |       |            |          |       |   |   |     |   | Cu       |
|       |                                      |         |           |        |                                         |          |       |       | 個  | V  | F  | 籍      | 資料       | 印     |            |          |       |   |   |     |   | R        |
|       |                                      | 4       | 东號        | : K1   |                                         |          |       |       |    |    |    | Ht.    | タ・       | 価     |            |          |       |   |   |     |   |          |
|       |                                      | 10      |           | - IL   | -                                       |          |       | -     | -  |    |    |        |          |       | *          |          | <br>  |   |   |     |   |          |
|       |                                      | Ľ       | 出生        | 日期     | 1:                                      |          |       |       |    |    |    | 」<br>出 | 生为       | 川代碼   | <b>5</b> : |          | <br>_ |   |   |     | ~ | l⇒       |

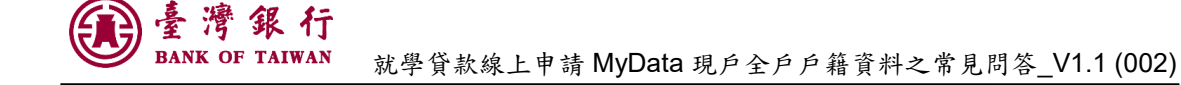

## Q4.是否一定要使用 MyData 服務?不使用是否會影響貸款權益?

Ans. MyData 服務是一個便利您申請金融產品的便民服務,若是您 選擇「不使用」MyData 服務也是可以的,您可以選擇自己提供相 關戶籍資料證明文件,不會因此影響您的申請貸款權益。

### Q5.請問使用 MyData 服務後,會傳輸哪些資料給臺灣銀行?

Ans. 臺灣銀行就學貸款介接的 MyData 服務是取回內政部戶政司的 「現戶全戶戶籍資料」,此項資料集包含申請人的以下資料:

| <ul> <li>○現戶全戶戶籍資料</li> <li>資料提供單位:內政部戶政司 へ</li> </ul>                                                                                                    |  |
|----------------------------------------------------------------------------------------------------|--|
| <ul> <li>簡述</li> <li>提供民眾的現戶全戶戶籍資料</li> <li>您可下載的資料內容</li> <li>國民身分證統一編號、姓名、出生日期、出生別代碼、出生地、教育程度註記、役別、婚姻狀況、</li> <li>配偶國民身分證統一編號、配偶姓名、父親國民身分證統一編號、父親姓名、母親國民身分證統一編號、母親姓名、</li> <li>養父國民身分證統一編號、養父姓名、養母國民身分證統一編號、養母姓名、原住民身分、原住民族別、遷入日期、</li> <li>姓名羅馬拼音、個人記事、與戶長之關係、戶內人口國民身分證統一編號、戶內人口姓名、戶內人口出生日期、</li> <li>戶內人口出生別代碼、戶內人口出生地、戶內人口教育程度註記、戶內人口役別、戶內人口婚姻狀況、</li> <li>戶內人口配偶國民身分證統一編號、戶內人口配偶姓名、戶內人口人口發記,戶內人口如規國民身分證統一編號、戶內人口公親姓名、</li> <li>戶內人口母親國民身分證統一編號、戶內人口母親姓名、戶內人口養父國民身分證統一編號、戶內人口養父姓名、</li> <li>戶內人口費母國民身分證統一編號、戶內人口一日規與一個人記事、戶長國民身分證統一編號、戶號、戶籍地址、</li> <li>속戶記事、養父母註記。</li> </ul> |  |
| <b>預計下載時間</b><br>約1分鐘<br>我要下載 <b>❹</b>                                                                                                    |  |

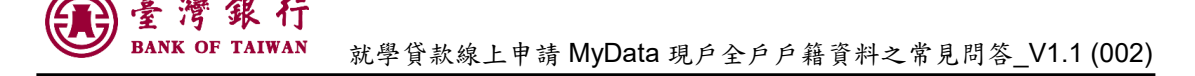

#### Q6.請問要使用 MyData 服務要準備哪些東西?

Ans. 由於要經過申請人的同意及授權,資料才能提供給臺灣銀行使用,所以必須要核驗申請人的身分後才能進行授權。而「現戶全戶戶籍資料」核驗身分的方式為:「自然人憑證」或是「TW Fido」

| ( | 說明見 | Q6) | ,所以 | 、必須準 | 備好才 | - 能申 | 請 | MyDat | a 服務 | 0 |
|---|-----|-----|-----|------|-----|------|---|-------|------|---|
|---|-----|-----|-----|------|-----|------|---|-------|------|---|

| 2            | 同意下載與身分驗證<br>本次同意數位服務個人化(MyData)平臺取得的個人資料集為: |              |  |  |  |  |  |  |  |  |
|--------------|----------------------------------------------|--------------|--|--|--|--|--|--|--|--|
|              | 現戶全戶戶籍資料                                     | ~            |  |  |  |  |  |  |  |  |
|              | 身分證字號*英文字母為大寫                                | 生日* 請輸入民國年月日 |  |  |  |  |  |  |  |  |
|              | 請輸入身分證字號 ④                                   | 例:0770101    |  |  |  |  |  |  |  |  |
|              | 您可以選用下列其中一種方式驗證身分:                           |              |  |  |  |  |  |  |  |  |
|              | 自然人憑證                                        | TW FidO      |  |  |  |  |  |  |  |  |
| $\checkmark$ |                                              |              |  |  |  |  |  |  |  |  |

Q7.請問什麼是 TW FidO (臺灣行動身分識別)?要如何申請?

Ans. TW FidO 是政府推出的「行動身分識別服務」,指的是在使用 政府服務時,可以直接使用手機來驗證身份(申請 TW FidO 服務時 仍需自然人憑證)。

第一次申請帳號要到 TW FidO 的官網 <u>https://fido.moi.gov.tw/</u>, 註冊流程如下圖:

|            | 如何註冊    |                       |
|------------|---------|-----------------------|
| <b>厚</b> , | Ť       |                       |
| 使用自然人憑證註冊  | 下載安裝APP | 掃描QRcode<br>連結憑證與行動裝置 |

但要特別注意的是,TW FidO 有限制需要具備有「生物辨識」 的手機才能申請帳號,未來每次核驗身分也都需要驗證「生物特 徵」,所以如果是比較舊型沒有生物辨識的手機,就暫時無法使用此 項服務。

Q8.如果我沒有自然人憑證還可以使用這些 MyData 的服務嗎?

Ans.只要是本次貸款的關係人都可以申請 MyData 服務,所以如果 您沒有自然人憑證,這樣可以使用同戶籍關係人的自然人憑證,例 如「母親」或是「父親」,這樣關係人申請全戶戶籍資料時,也會包 含您的資料在裡面。

| 申請現戶全戶戶籍資                                                                                                    | [ <b>資料</b> ] 陳◆同學,敏溫使用本系統,您的操作時間還有                                                                                                    | ,07分04秒。 | 智能客服    | 重新計時         |
|----------------------------------------------------------------------------------------------------|----------------------------------------------------------------------------------------------------|----------|---------|--------------|
| <ul> <li>本服務將透過國發會</li> <li>本服務適用瀏覽器C</li> <li>請備妥申請人自然人</li> <li>本服務為便民服務,</li> <li>如您有使用上的問題</li> <li>本學期為107學年度。</li> </ul> | 20章「MyData平臺」,使用現戶戶編內人口之「自然人憑證」執證身分,並採購內政部戶政司提供本行「現戶主戶戶籍豐料」。<br>億 Chrone 80、Safari 33 Firefox 75 Edge18 以上之信本,1280x 1024 解析徑筆聲。<br>X.小園認及局計模样像,並交戰(1054 米片聲電力)<br>写,台倫可選擇使用本原指或自行提供「遺實到細記單之新式戶口名簿或三億月內申請之其他戶籍貿利證明文件(含學生本人,父母或全體監護人,配偶及煙帶保證<br>現態,讀命者「就學資款像上申請MyData現戶全戶戶籍資料之常見開答」。<br>度上學問。 | 人;如戶籍不同  | ]者,需分別相 | 魚附)」・        |
|                                                                                                    | 申辦臺灣銀行股份有限公司就學貸款介接MyData平臺服務告知事項                                                                                                    |          |         | 10000 00vr 3 |
| <b>超金纳索台信</b> 版:                                                                                                    |                                                                                                    |          |         | [2020.00At]  |
| 因家發展委員會(<br>為此,臺灣銀行服<br>受本服務告知事項之所<br>一、名詞定義                                                                                   | 象(下稿目录)为神理集组服务组入化平奎(下编Nglata中奎);打造精单化组入服务,提供民艺下载及道用其但人们算料,並用弹簧联举会异位从博畅催益。<br>行使的有民公司(以下稿本行)提供查域中排奎增被行批举背款介插器督查Nglata中奎服務(下稿本服务)。查域於使用本服務前條件細間傳以下內容。會點進因素们<br>2.桁背內容。                                                                                                    | 1,即视為臺端  | 已充分閒績、  | 瞭解與同意接       |
| (一) MyData半臺:                                                                                                    | 臺:指由國發會建畫,經臺端完成身分驗證及同意後,提供臺端個人化資料下載及介接應用之平臺。                                                                                                    |          |         |              |
| (二) 資料提供者:                                                                                                    | 者:指存放或保有臺端個人化資料之組織,並介接ByData平臺,經臺端完成身分驗證及同意後,傳輸提供該個人化資料者。                                                                                                    |          |         |              |
| 二、服務內容與目的                                                                                                    | ê                                                                                                    |          |         |              |
| 為軍領本行之:                                                                                                    | 多年為一世時中的中心有人的時代中,此從權實科提供者這通知[Jata H = 是使供本行於甲辦臺灣銀行就帶質數甲所寫之相關質料,以確保臺稿的甲辦臺灣銀行<br>2. 2. 2. 1. 2. 2. 2. 2. 2. 2. 2. 2. 2. 2. 2. 2. 2.                                                                                                    | 7就学育款甲镑  | 粮序之正確性  | 2.*          |
|                                                                                                    | 11位于安之中國派閥主政者分類媒作者,以确法由安元,也為授權之為必及示。<br>王統主時 十十                                                                                                    |          |         | •            |
| · 這擇以何人日然人憑認                                                                                                    | 意識申請: 本人 ・                                                                                                    |          |         |              |
| 每分證字號:                                                                                                    |                                                                                                    |          |         |              |
|                                                                                                    | 2.2.2.2.2.2.2.2.2.2.2.2.2.2.2.2.2.2.2.                                                                                                    |          |         |              |
| レビジョンの                                                                                                    | 時期。<br>#著當時行動物有面が同時學習新介描Manata至面較在如果是一方「書證明行於學習動人口與個習保護牛如素」。                                                                                                    |          |         |              |
|                                                                                                    |                                                                                                    |          |         |              |
|                                                                                                    | 律統MyData資料無證                                                                                                    |          |         |              |
|                                                                                                    |                                                                                                    |          |         |              |
|                                                                                                    |                                                                                                    |          |         |              |
|                                                                                                    |                                                                                                    |          |         |              |
|                                                                                                    |                                                                                                    |          |         |              |
|                                                                                                    |                                                                                                    |          |         |              |
|                                                                                                    |                                                                                                    |          |         |              |
|                                                                                                    |                                                                                                    |          |         |              |

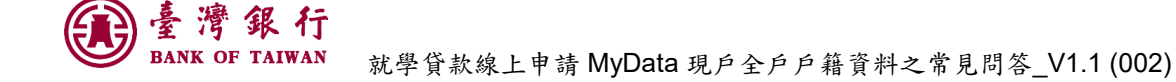

Q9.除了我申請 MyData 資料,我的「父親」或是「母親」或是「連帶保證人」是否也要申請?

Ans. 申請就學貸款所需的戶籍資料如下:

- 學生未成年(指未滿二十歲)且未結婚者,應檢附學生及父母
   (或監護人)之戶籍資料證明文件。
- 學生已成年(指已滿二十歲)且未結婚者,應檢附學生、父母 及連帶保證人(如連帶保證人非由父母擔任者)之戶籍資料證 明文件。
- 學生已結婚者,應檢附學生、配偶及連帶保證人(如連帶保證 人非由配偶擔任者)之戶籍資料證明文件。

由於 MyData 申請下來的資料為「全戶戶籍資料」,所以如果您 與父母的戶籍同屬一個,這樣使用父親或母親的自然人憑證申請下 來的資料將會包括您與父母,所以這樣只需要其中一個人出來申請 就可以。

但如果您與父母的戶籍資料在不同地方,這樣您必須分別用您 和父親或母親(或連帶保證人)的自然人憑證分別申請 MyData 服務。

10

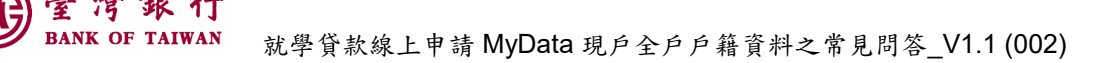

Q10.使用 MyData 服務是否有瀏覽器限制?

Ans. 因本服務需至「MyData」平臺驗證身分,而「MyData」平臺 適用 Chrome 80、Safari 13、Firefox 75、Edge18 以上之版本,
1280 x 1024 解析度瀏覽。手機適用 iOS 12.4、Android 8.0 以上 之系統。

Q11.使用 MyData 服務前,是否要安裝元件?

Ans. 答案是要的。驗證自然人憑證需要安裝「HiCOS 管理工具」 元件。「HiCOS 管理工具」下載連結可以在就學貸款入口網的「申 請現戶全戶戶籍資料」的說明欄位中下載。

| 臺灣銀行就學貸款人<br>BANK OF TAIMAN                            | 口網                                                                                                    |   |     |         |        |                |                                |                |                      |       |  |  |
|--------------------------------------------------------|----------------------------------------------------------------------------------------------------|---|-----|---------|--------|----------------|--------------------------------|----------------|----------------------|-------|--|--|
| 中語                                                     | 申請現戶全戶戶籍資料                                                                                                    |   |     |         |        | 陳**問擧,歡迎使用本系統。 | 您的操作時間還有                       | 07分14秒· 智      | 北客服 重新               | 計時 登出 |  |  |
| 備除中請需<br>樹除申請需<br>列印申請書<br>列印手請實收就<br>查掉學資歷史證料<br>相難規定 | <ul> <li>本版款將透過器錄會「MyDea千臺」,使用時戶戶戶中。其他、其2、對200分,並且僅內款部戶款司還供本行「現戶全戶戶轉資料」。</li> <li>本紙除獲用用實業者(Lennen 5)、</li> <li>本(max), Entern 5)、</li> <li>年(max), Entern 5)、</li> <li>年(max), Entern 5)、</li> <li>年(max), Entern 5)、</li> <li>年(max), Entern 5)、</li> <li>年(max), Entern 5)、</li> <li>年(max), Entern 5)、</li> <li>年(max), Entern 5)、</li> <li>年(max), Entern 5)、</li> <li>年(max), Entern 5)、</li> <li>年(max), Entern 5)、</li> <li>年(max), Entern 5)、</li> <li>年(max), Entern 5)、</li> <li>年(max), Entern 5), Entern 5), E</li></ul> |   |     |         |        |                | 監護人 · 配偶及道寺保護人;如戶轄不同者,需分別絶尙)」。 |                |                      |       |  |  |
| 申請現戶全戶戶籍資料                                             |                                                                                                    |   | 申請現 | 6全戶戶籍資料 |        |                |                                |                |                      |       |  |  |
| 對保                                                     |                                                                                                    |   |     |         |        |                |                                |                |                      |       |  |  |
| 運款                                                     | 每頁 10 ~ 筆                                                                                                    |   |     |         |        |                |                                | 搜尋:            |                      |       |  |  |
| 果動                                                     | 關係人姓名                                                                                                    | * | 關係  |         | 關係人身分證 |                | 申請時間                           |                | 狀態                   | 1     |  |  |
| 推選                                                     |                                                                                                    |   |     |         | 沒有資料   |                |                                |                |                      |       |  |  |
| 修改基本資料                                                 | 顧示第0至0筆,共0筆                                                                                                    |   |     |         |        |                |                                |                | 上一頁                  | 下一頁   |  |  |
| 修改使用者代號                                                |                                                                                                    |   |     |         |        |                |                                |                |                      |       |  |  |
| 修改密碼                                                   |                                                                                                    |   |     |         |        |                | ▶ 請下數並受裝可發                     | I其文件證則發(Acroba | 1 PDF Render 7.010.1 | 上版本)  |  |  |
| 修改電子郵件信箱                                               |                                                                                                    |   |     |         |        |                |                                |                |                      |       |  |  |
| 重要資訊                                                   |                                                                                                    |   |     |         |        |                |                                |                |                      |       |  |  |
| 閱讀公告                                                   |                                                                                                    |   |     |         |        |                |                                |                |                      |       |  |  |
| 服務中心                                                   |                                                                                                    |   |     |         |        |                |                                |                |                      |       |  |  |
| 網話資源連結                                                 |                                                                                                    |   |     |         |        |                |                                |                |                      |       |  |  |
| 表單下載                                                   |                                                                                                    |   |     |         |        |                |                                |                |                      |       |  |  |
| 連絡我們                                                   |                                                                                                    |   |     |         |        |                |                                |                |                      |       |  |  |
|                                                        |                                                                                                    |   |     |         |        |                |                                |                |                      |       |  |  |
|                                                        |                                                                                                    |   |     |         |        |                |                                |                |                      |       |  |  |

或是進入到國發會 MyData 平臺的驗證畫面時,也會有出現下載 的連結。

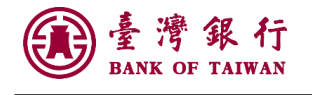

| 2            | 同意下載與身分驗證<br>本次同意數位服務個人化(MyData)平臺取得的個人資 | 料集為:                                                  |
|--------------|------------------------------------------|-------------------------------------------------------|
|              | 現戶全戶戶籍資料                                 | ~                                                     |
|              | 身分證字號*英文字母為大寫                            | 生日* 請輸入民國年月日                                          |
|              | 請輸入身分證字號 ◎                               | 例:0770101                                             |
|              | る可以送用「列兵干 催力」450000万丁.<br>自然人憑證          | TW FidO                                               |
|              | 請插入您的自然人憑證·並輸入PIN碼*                      |                                                       |
|              | 請輸入您的PIN碼                                | 請佣女語与讀下價业女袋 <u>HICOS下与管理Ⅰ頁</u> ,抽下糊入 PIN 嚩印<br>可完成驗證。 |
|              | <u>忘記 PIN 碼 ?</u>                        | 之證C卡檢測                                                |
| $\downarrow$ |                                          | 確認                                                    |

若在使用 MyData 平臺仍有問題,同時也可以連結到下面這個網 址尋找是否有合適的解答:

更多有關 MyData 說明:<u>https://mydata.nat.gov.tw/sp/about</u>

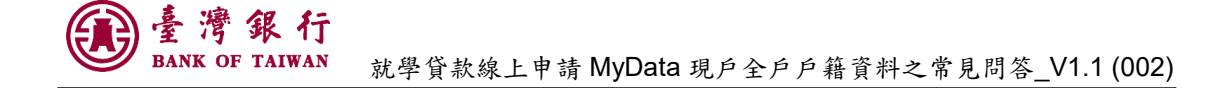

Q12.我已經安裝了 MyData 平臺的「HiCOS 管理工具」,為什麼使用 Chrome 瀏覽器驗證自然人憑證的時候,視窗會產生「無法連上這個網站」?

| (8) 線上申請-線上線卡 × +            |                                                                                                    |
|------------------------------|----------------------------------------------------------------------------------------------------|
| ← → C                        | UN0205M                                                                                                    |
| () localnostollol/pop<br>信銀行 | 申請數位存款低戶 預填表單 線上申辦 預處理交易 客戶基本資料更新                                                                                                    |
|                              | [☆ MyData] 强責金融 - Google Chrome                                                                                                    |
| 無法連上這個網                      | 🗎 mydatadev.nat.gov.tw/mydata/service/CLLlpcqQJKptl/QVBJLnN5V3FqcjRmbEo=/221bfc93-b9d1-453e-9395-c4dd2188e808?returnUrl=https:/ 🗣                              |
| 」」<br>Leastheat 京小中影演演,      |                                                                                                    |
| localhost意外中群律感              | MyData 數位服務個人化 測試圖 關於 MyData 最新消息 資料下載 線上服務 圓 問問 Q<br>1404+1€ ●展示拉五年,每年4/26稳切點,例如:108/4/26可選擇<br>103 104 105 106 107,108/4/25可選擇102 103 104 105<br>106,最多五年 確認 |
|                              | ###################################                                                                                                    |

Ans. 「HiCOS 管理工具」元件為內政部自然人憑證的使用元件, 有使用上的相關問題都可以到內政部管理中心的網站中查詢: https://moica.nat.gov.tw/faq.html

而本題所說的錯誤狀況,可見以下內政部的說明, <u>https://moica.nat.gov.tw/news\_in\_171ce062df900000757e.html</u>, 按以下的步驟可以解決:

1. 複製 chrome://net-internals/#hsts 貼在網址列進入網站

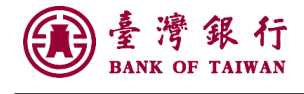

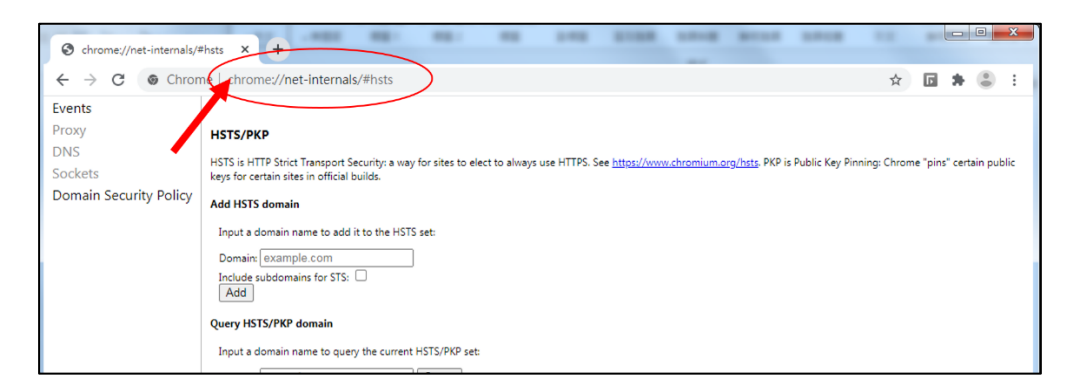

2. 在該網頁項目 Delete domain security policies 的欄位登打

localhost 再按 DEL

| Query Expect-CT domain                                                                                                    |
|----------------------------------------------------------------------------------------------------|
| Input a domain name to query the current Expect-CT set:                                                                                      |
| Domain: example.com Query                                                                                                    |
| Send test Expect-CT report                                                                                                    |
| Trigger a test report to the given report URI. The report will contain a hostname of "expect-ct-report.test" and dummy data in other fields. |
| Report URI: Send                                                                                                    |
| Delete domain security policies                                                                                                    |
| Input a domain name to delete its dynamic domain security policies (HSTS and Expect-CT). (You cannot delete preloaded entries.):             |
| Domain: localhost Pelete                                                                                                    |
| C"D                                                                                                    |

3. 重新開啟 Google Chrome 瀏覽器即可。

若自然人憑證使用仍產生問題,可以到自然人憑證測試網頁 http://localhost:61161/selfTest.htm進行測試,確認是哪個項目出現 錯誤。

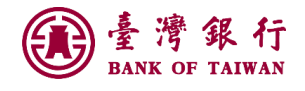

| O localhost:61161/selfTest.htm |    | 1                                                                                                | 2 | * | - (8 | į |
|--------------------------------|----|--------------------------------------------------------------------------------------------------|---|---|------|---|
|                                |    | IC卡功能檢測                                                                                          |   |   |      |   |
| 檢測項目                           | 結果 | 檢測內容                                                                                             |   |   |      |   |
| 1.作業系統及瀏覽器版本                   | V  | OS: Windows 7 x64; Browser: Chrome 84.0.4147.105                                                 |   |   |      |   |
| 2.已安裝元件版本                      | V  | 1.3.4.103324                                                                                     |   |   |      |   |
| 3.已安裝子元件版本                     | v  | ListInfo.exe:2.2.6<br>HiPKISign.exe:2.5.0<br>HiPKIDecrypt.exe:2.4.0                              |   |   |      |   |
| 4.PKCS#11版本資訊                  | V  | CHT PKCS#11 3.0.3.30306, ver 3.003                                                               |   |   |      |   |
| 5.選擇讀卡機及卡片                     | V  | Generic Smart Card Reader Interface 0 🕫 📰 📲 🚛 💙                                                  |   |   |      |   |
| 6.输入PIN碼並開始檢測                  | V  |                                                                                                  |   |   |      |   |
| 7.簽章驗證測試                       | V  | 资章驗證功能成功                                                                                         |   |   |      |   |
| 8.簽章憑證資訊                       | v  | 憑證主體·C=TW,CN= ■ ,serialNumber=●●●●●<br>憑證效期:自2018年9月28日至2023年9月28日<br>金論用说:digitalSignature      |   |   |      |   |
| 9.加密憑證資訊                       | v  | 憑證主體:C=TW,CN:<br>憑證序號:<br>憑證效期:自2018年9月28日 至 2023年9月28日<br>金論用说:keyEncipherment(dataEncipherment |   |   |      |   |
| 重新開始檢測                         |    | 重新開始検測                                                                                           |   |   |      |   |